# MyChart gives you online access to your medical record anytime, anywhere.

Whether you're at work, on the road or at home, you can view test results, message your doctor, and access medical information. You can even request your next appointment online.

# Register for MyChart at SaintAlphonsus.org/MyChart.

If you need additional assistance, call our support line at 208-367-6441 7 days a week from 7 AM to 7 PM.

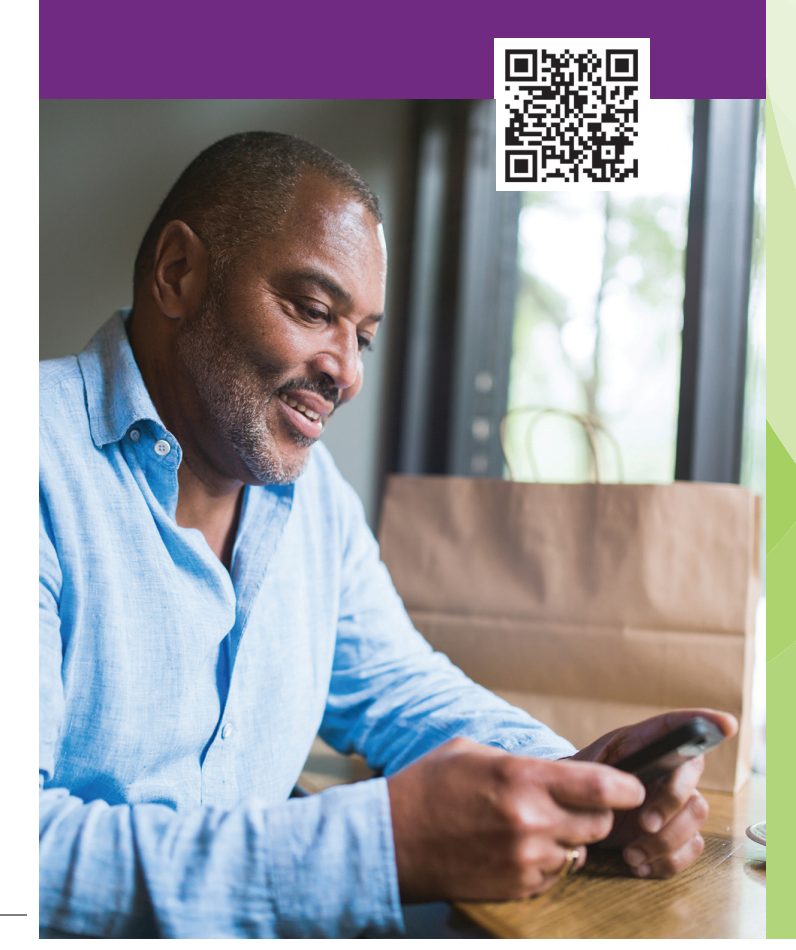

**My**Chart

Sign up today and get connected to your health.

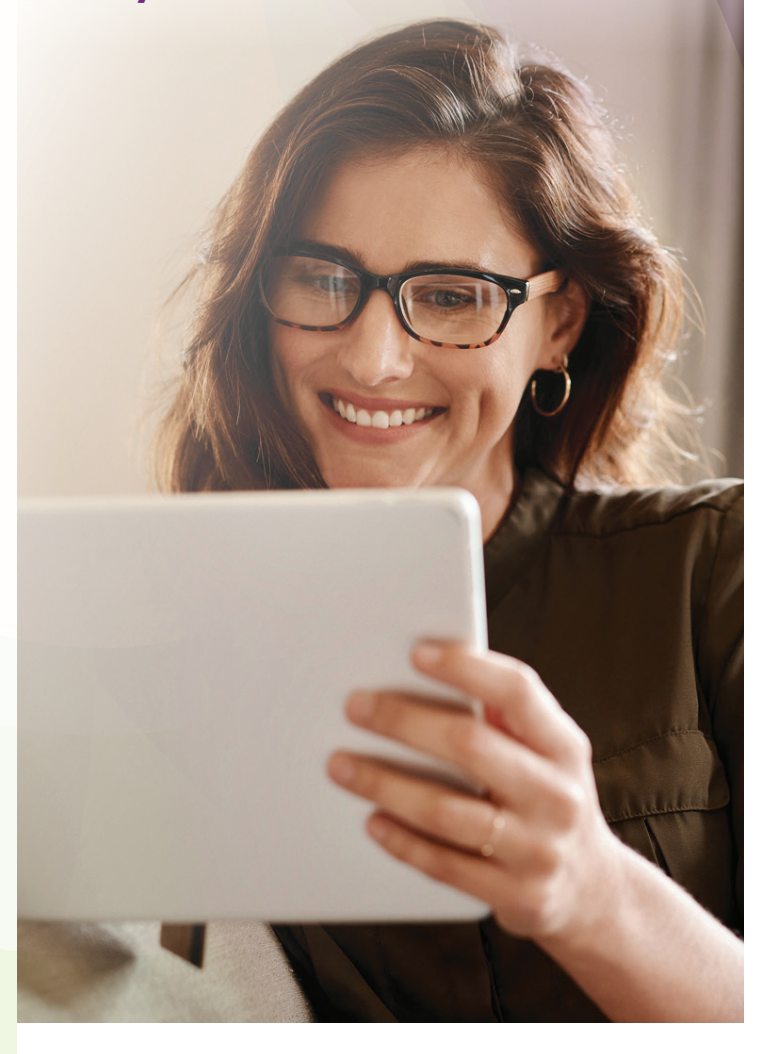

MyChart<sup>®</sup> is a registered trademark of Epic Systems Corporation

AID-912169862-202202-MD-11001-80190

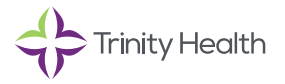

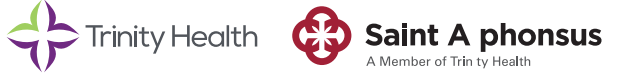

# Steps to Activate Your Personal **MyChart** Account

# Step 1

- Go to: SaintAlphonsus.org/MyChart
- Click the purple Sign Up Now button

# Step 2

#### I DO have an Activation Code:

- Enter the Activation Code you received in the letter at your appointment check-in
- Enter date of birth using requested format (mm/dd/yyyy)
- $\bullet$  Click on the  $\ensuremath{\textbf{NEXT}}$  button and proceed

| MyChart Trinity Health                                                                                                    | Ver en Espaf                                                                 |
|----------------------------------------------------------------------------------------------------|------------------------------------------------------------------------------|
| Please Identify Yourself Step 1 Medicase sensing                                                                                                    | No Activation Code?                                                          |
| An instance and a sequence.<br>MyChart Activation Code<br>(new prove Activation Code as it appears on your enrollment lefter (your code is not case senaitive). You will not need to use this code after you<br>complete the signary process. |                                                                              |
| xxxxx         xxxxxx           Date of Similar dilution in the format shown, using 4 digits for the year.           xxxxx         xxxxxx                                                                                                    |                                                                              |
| NDT                                                                                                    |                                                                              |
| Constant as a set      Constant as a set      Concepts Play     Concepts Play     Concepts Play                                                                                                    | MyChart <sup>es</sup> loorned from Epic Systems<br>Corporation @ 1999 - 2005 |

#### I DO NOT have an Activation Code:

- Click the SIGN UP ONLINE on the right side of the *Please Identify Yourself* page button located under "No Activation Code?" on the *Please Identify Yourself* screen
- Select "Match Yourself with Our Records" and complete the form and CAPTCHA spam prevention on the next page.

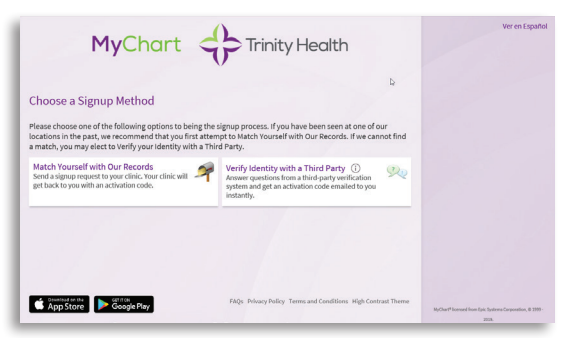

An Activation Code letter will be sent to the email you've provided. Once received, return to this step and complete the "I DO have an Activation Code" section above.

If you are unable to match with our records, please try the "Verify Identity with a Third Party" option. After completing the form, you will be prompted to answer identity verification questions and CAPTCHA spam prevention.

# Step 3

- Create a MyChart<sup>®</sup> ID
- Must be 8 to 30 characters long and is not case sensitive
- Create a password (must be typed twice)
- Must be different than your MyChart ID - Must be 8 to 30 characters long and is

case sensitive You will need to enter your MyChart ID and Password in the appropriate boxes (see Step 5

below) every time you access your MyChart account. **Note:** Do not use your Activation Code as your MyChart ID.

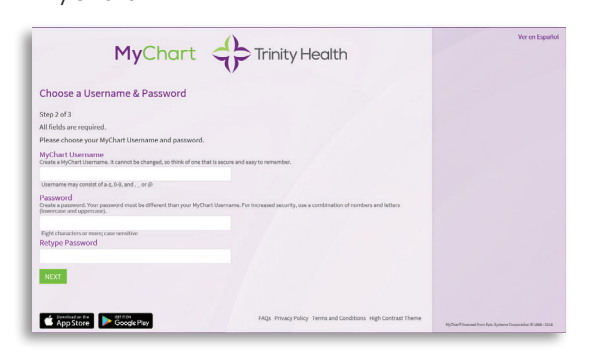

## Step 4

- Read the Terms and Conditions
- You must agree to the Terms and Conditions to use MyChart by clicking the **ACCEPT** button
- Terms and Conditions will display each time you log on to MyChart unless you check the box marked "please do not show this page" next time

| To proceed, you mus                                                                                                    | t agree to the following conditions governing the use of this Web site.                                                                                                    |  |  |  |  |
|----------------------------------------------------------------------------------------------------|----------------------------------------------------------------------------------------------------|--|--|--|--|
| WELCOME                                                                                                    |                                                                                                    |  |  |  |  |
| Welcome to our website [the "Site"). Your compliance with these Terms of Use / Online Privacy ("Terms of Use") is a condition to your use of<br>the Site. If you do not agree to be bound by the Terms of Use, promptly cuit this Site.                                                         |                                                                                                    |  |  |  |  |
| If you have any questions regarding this por<br>is at the bottom of this webpage. Should you<br>obtained your portal enrollment materials or<br>limitation, the files, documents, text, photogo<br>download through the Potient Potal ("Conte<br>part, except for purposes authorized or appre- | tal weblic, your account or any other question, please review the Patient Portal TA(b; the link<br>of thew a dditional questions, please context the health care provider through heaving you<br>contact our Patient Portal support link. The content of the Patient Portal, including without<br>play, linages, audio, and video, and any materials accessed through or made exalisate for user or<br>etc." This you the copied, distributed, modified, regreduced, published or used, in whele or in<br>well in writing by the Patiene Portal. |  |  |  |  |
| MEDICAL ADVICE DISCLAIMER                                                                                                    |                                                                                                    |  |  |  |  |
| THE CONTENT OF THE PATIENT PORTAL, INC<br>GRAPHICS AND OTHER VISUALS, IS FOR INFO<br>DAGNOSIS, TREATMENT OR RECOMMENDAT<br>PROFESSIONALS WITH ANY QUESTIONS OR C<br>MILLION OF COMMENTANCE DE LANSE OF AND ME                                                                                   | LUDING WITHOUT LINITATION, TDY, COPY, AUBO, VIDEO, PHOTOGRAPHS, LLUSTRATIONS,<br>BMATIONAL, PURPOSES ONLY AND DOES NOT CONSTITUTE PROFESSIONAL, MEDICAL, ADVICE,<br>ONS GE ADVINION, OU SHOULD AUWAYS SEEK THE ANDREC OF QUALIFIED HEATH CARE<br>ONCERNS YOU MAY HAVE RECORDING YOUR INDOMINAL INFORMATION, REFED AND ANY<br>ADMATCHINA INFORMED PURPTICEN OF TAXIS MEDICAL DEPENDENCING REVENUE IN LA TUC ADM                                                                                                    |  |  |  |  |
|                                                                                                    | Please do not show this page next time                                                                                                    |  |  |  |  |
|                                                                                                    | LCCERT DECLINE                                                                                                    |  |  |  |  |

# Step 5

The next time you visit **mychart.trinity-health.org**, you will enter your MyChart ID and your Password to access your MyChart account.

• Make sure that you save your MyChart ID in a secure place

**Note:** You can bookmark or add the above URL to your favorites.

|                  |                                                                                                    |                                   |                                                                                                    | You have been logged out                   |
|------------------|----------------------------------------------------------------------------------------------------|-----------------------------------|----------------------------------------------------------------------------------------------------|--------------------------------------------|
| Onlin<br>pandemi | e appointment scheduling availability is currently lir<br>ic. Please call your provider's office to schedule an ap<br>about COVID-19 and Trinity Health's ongoi | nited to i<br>pointme<br>ng respo | help our practices better respond to the COVID-19<br>nt if you are not able to online. For more information<br>nse, visit our website. Learn more | PyChart Elemente                           |
|                  |                                                                                                    |                                   |                                                                                                    | Password                                   |
| -                | Communicate with your doctor                                                                                                    | 1 I                               | Access your test results                                                                                                    | Sign in                                    |
| _                | Get answers to your medical questions from the comfort<br>of your own home                                                                                      | 1                                 | No more waiting for a phone call or letter - view your<br>results and your doctor's comments within days                                          | Forgot Username? Forgot Pau<br>Nauv 11car? |
| 0.               | Request prescription refills                                                                                                    | 1000                              | Manage your appointments                                                                                                    |                                            |
|                  | Send a refill request for any of your refillable<br>medications                                                                                                 |                                   | View details of your past and upcoming appointments                                                                                               | Sign up now                                |
|                  |                                                                                                    |                                   |                                                                                                    | Pay As Guest                               |
|                  |                                                                                                    |                                   |                                                                                                    | Guest Estimates                            |

# Con MyChart puede acceder a su expediente médico cuando quiera y desde donde esté.

Puede ver resultados de pruebas, mandar mensajes a su doctor y acceder a su información médica, desde el trabajo, en casa o en la carretera. Incluso puede reservar citas.

# Inscríbase en MyChart en SaintAlphonsus.org/MyChart.

Si necesita ayuda, hable al teléfono de asistencia 208-367-6441 disponible los 7 días de la semana de 7 am a 7 pm.

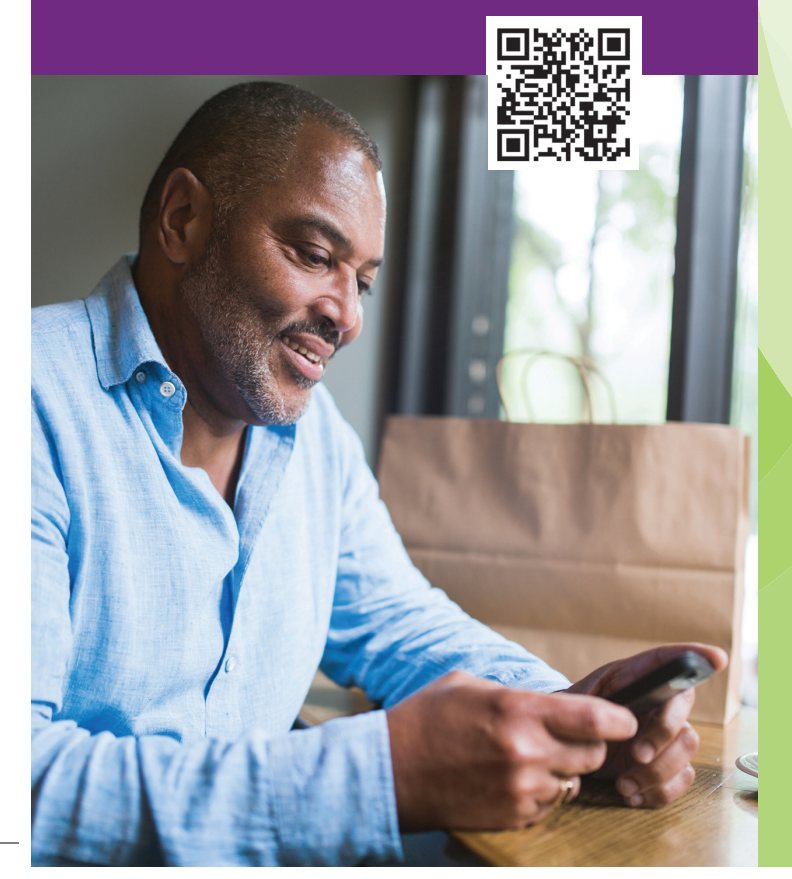

MyChart<sup>®</sup> is a registered trademark of Epic Systems Corporation

AID-912169862-202202-MD-11001-80190

# **My**Chart

Inscríbase hoy para conectarse a su salud.

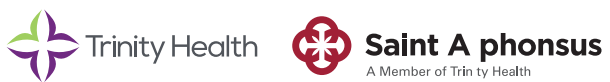

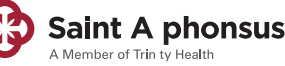

# Pasos para activar su cuenta personal **MyChart**

#### Paso 1

- Vaya a: SaintAlphonsus.org/MyChart
- Presione el botón morado **Sign Up** (inscribirse)

## Paso 2

#### TENGO un código de activación:

- Introduzca el código de activación que recibió en la carta cuando se presentó a su cita
- Introduzca su fecha de nacimiento en el formato indicado (mesMM/díaDD/añoYYYY)
- Presione el botón NEXT (siguiente) y continúe

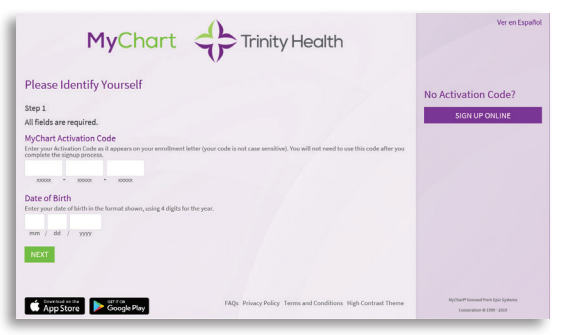

#### NO TENGO código de activación:

- Presione el botón SIGN UP ONLINE (inscríbase en línea) que está en la parte derecha de la página Please Identify Yourself (identifíquese), debajo de "No Activation Code?" (¿No tiene código de activación?) en la pantalla de Please Identify Yourself (identifíquese)
- Seleccione "Match Yourself With Our Records" (encontremos sus datos personales) y rellene el formulario y el CAPTCHA (contra correos basura) de la siguiente página

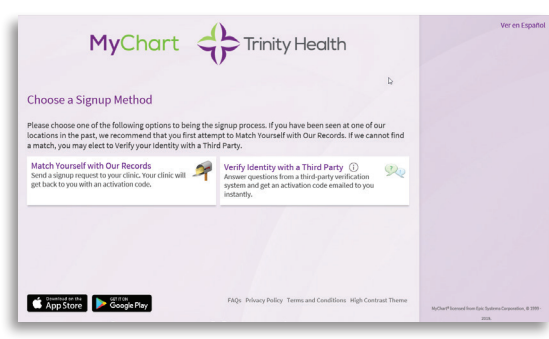

Recibirá una carta con un código de activación en el correo electrónico que nos proporcionó. Cuando lo reciba, regrese a este paso y complete la sección "TENGO un código de activación" de arriba.

Si no se pueden encontrar sus datos personales, pruebe con la opción "Verify Identity with a Third Party" (comprobar identidad con otra entidad). Tras rellenar el formulario, le pedirán que responda a preguntas de verificación de identidad y de CAPTCHA.

# Paso 3

- Nombre de usuario de MyChart®
- Debe tener entre 8 y 30 caracteres. No es sensible a mayúsculas y minúsculas.
- Cree una contraseña (debe introducirla dos veces)
- Debe ser diferente a su nombre de usuario de MyChart
- Debe tener entre 8 y 30 caracteres. ES sensible a mayúsculas y minúsculas.

Cada vez que quiera entrar a MyChart, debe introducir su nombre de usuario de MyChart y contraseña en los huecos correspondientes (vea el Paso 5 más abajo).

**Consejo:** No use su código de activación como nombre de usuario.

| MyChart                                                                                                    | Ver en Español                                                                         |
|----------------------------------------------------------------------------------------------------|----------------------------------------------------------------------------------------|
| Choose a Username & Password                                                                                                    |                                                                                        |
| Step 2 of 3<br>All fields are required.                                                                                                    |                                                                                        |
| Please choices your MyChart Username and password.<br>MyChart Username<br>Corea a HyChart Username. Convolve changed, so thirk of one that is secure and easy to remember.                                                             |                                                                                        |
| Username may consist of e.g. 04, and or (f)<br>Passwood<br>Create a parameter from parameter must be different than your MyChart Upername. For increased ancienty, one a combination of numbers and lattices<br>memory can be grounded |                                                                                        |
| Tiglit characters or many case sensitive<br>Retype Password                                                                                                    |                                                                                        |
| NEXT                                                                                                    |                                                                                        |
|                                                                                                    |                                                                                        |
| App Store Coogle Play                                                                                                    | ${\rm HyChar}^{\frac{1}{2}}$ loars<br>and from Epis Systems Corporation II 1000 - 2010 |

#### Paso 4

- Lea los términos y condiciones
- Debe aceptar los términos y condiciones para poder usar MyChart, para ello presione el botón ACCEPT (aceptar)
- Los términos y las condiciones aparecerán cada vez que quiera entrar en MyChart, a no ser que marque la cajita al lado de "Please do not show this page" (No me muestre más esta página)

| To proceed                                                                                                    | d, you must agree to the following conditions governing the use of this Web site.                                                                                                    |   |
|----------------------------------------------------------------------------------------------------|----------------------------------------------------------------------------------------------------|---|
| WELCOME                                                                                                    |                                                                                                    | ^ |
| Welcome to our website (the "Site<br>the Site. If you do not agree to be I                                                                                                    | "). Your compliance with these Terms of Use / Online Privacy ("Terms of Use") is a condition to your use of<br>bound by the Terms of Use, promptly exit this Site.                                                                                                    | 1 |
| If you have any questions regardl<br>is at the bottom of this webpage. 3<br>obtained your portal enrollment n<br>limitation, the files, documents, to<br>download through the Putient Pon<br>part, except for purposes authoriz | Ing this part al weble, your access or any other quantities, please review the Patient Petral (Ag), the links<br>and the plane of the plane of the plane of the plane of the plane of the plane of the plane of the plane<br>material as or context our Patient Petral support film. The context of the Patient Petral, including without<br>a context our Patient Petral any plane of the plane of the plane of the plane of the plane of the plane<br>that (Context our Patient Petral any plane) and any materials accessed threago the major and<br>the Context our Patient Petral and any materials accessed threago the major and<br>the Context our plane of the plane of the plane of the plane of the plane of the plane of the plane<br>of a caparend in mining the Patient Patient Ad. |   |
| MEDICAL ADVICE DISCLAIMER                                                                                                    |                                                                                                    |   |
| THE CONTENT OF THE PATIENT PI<br>GRAPHICS AND OTHER VISUALS, IS<br>DIAGNOSIS, TREATMENT OR RECO<br>PROFESSIONALS WITH ANY QUEST<br>MERICAL COMPATIENCE, BELIANCE                                                                | ORFAL, INCLUMINE WITHOUT LIMITATION, TDIC, COPY, AUDIO, VIDCO, PHOTOGRAPHIS, ILLUSTRATIONS,<br>5 FOR INFORMATIONAL PURPOSES ONLY MIC DOES NOT CONSTITUTE PROFESSIONAL MEDICAL ADVICE,<br>MINIMUMATIONS OF ANY ANY ANY ANY ANY ANY ANY ANY ANY ANY                                                                                                    | ÷ |
|                                                                                                    | Please do not show this page next time                                                                                                    |   |
|                                                                                                    |                                                                                                    |   |

# Paso 5

La próxima vez que vaya a **mychart.trinity-health. org**, podrá acceder a su cuenta de MyChart, introduciendo su nombre de usuario de MyChart y contraseña.

• Guarde su nombre de usuario de MyChart en un lugar seguro

**Consejo:** Puede marcar esta página o añadir el URL a sus favoritos.

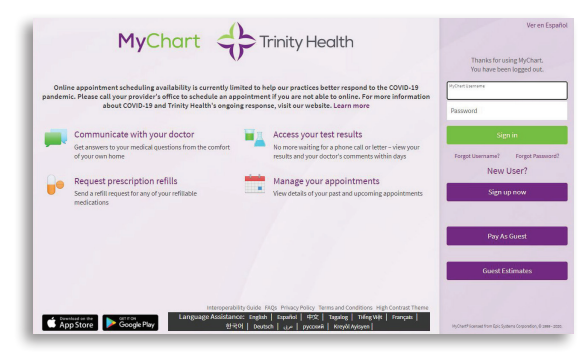